# VoiceThread – Getting Started

#### Log In

- 1. In your web browse4 (e) Tw 5.01 f0.0- If this is the first time you have logged in, your account will be automatically activa enrolled student in the College of Education and Allied Professions or you are a faculty or staff member of the college.
- 4. If you are a faculty member, contact Lee Nickles (Inickles@wcu.edu or x3299) to have your account upgraded to faculty status.

# View Tutorials

VoiceThread has several video tutorials on how to use their site.

- 1. Log in to VoiceThread
- 2. Click on the "Help" icon near the bottom right of the screen

3. You can pick the topic you are havioglissuesewithioROto head for a search full how

## Create a new VoiceThread

- 1. Log in to VoiceThread
- 2. Click on the Create button at the top left
- 3. Click the Add Media link in the middle of the page you have several options
  - a. My Computer upload a video, audio, image, or PowerPoint file you previously created
  - b. Media Sources upload a video from a few online services
  - c. Audio recording record audio directly from your computer
  - d. Webcam photo take a photo with your computer's webcam
  - e. Webcam video record video (and audio) directly from your computer
  - f. URL paste a URL with the media you wish to add
- 4. You will be asked to name your VoiceThread; If you uploaded media, it may take significant time to process
- 5.

## Create a Group (Faculty Only – not necessary with Canvas Integration)

- 1. Log in to VoiceThread
- 2. Click the tab (in the picture above)
- 3. Click the Plus sign beside the Groups header
- 4. Give your group a name, and if you wish a description. You can also change the header image.

eatooic)nli6.6 (v i6.6 (v..3 (e h)16.1 (e35.1095 BD 0.004 Tc -0.004 Tw -19.224 -1.304 Td(2.)Tj/TT2 1 Tf3w 739 )TP4 (a)27Td( )Tj/TT1 7

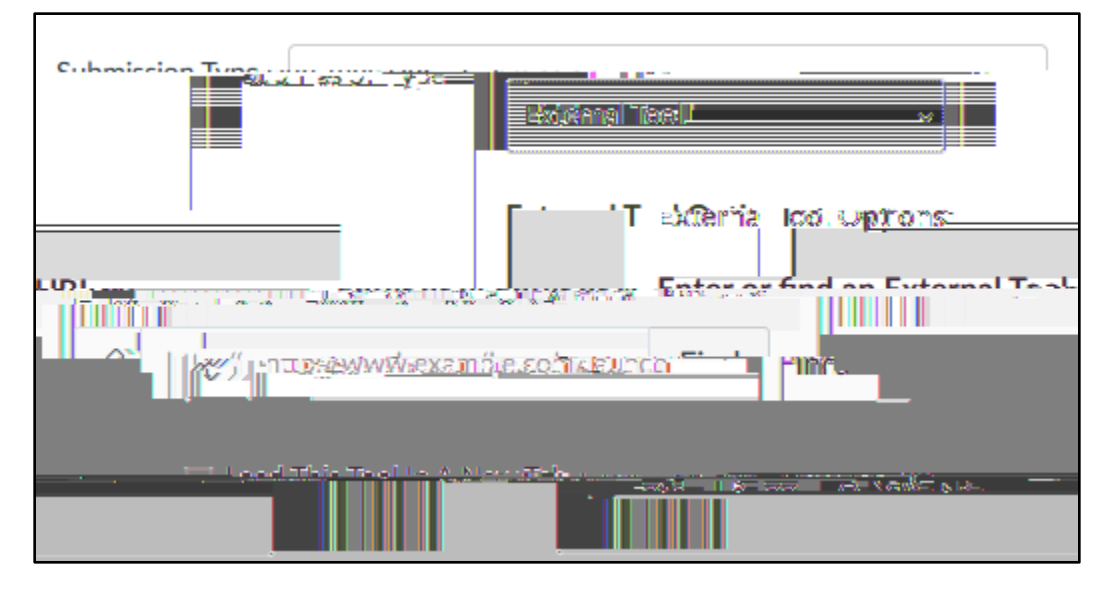

4. Search for VoiceThread and click on it.

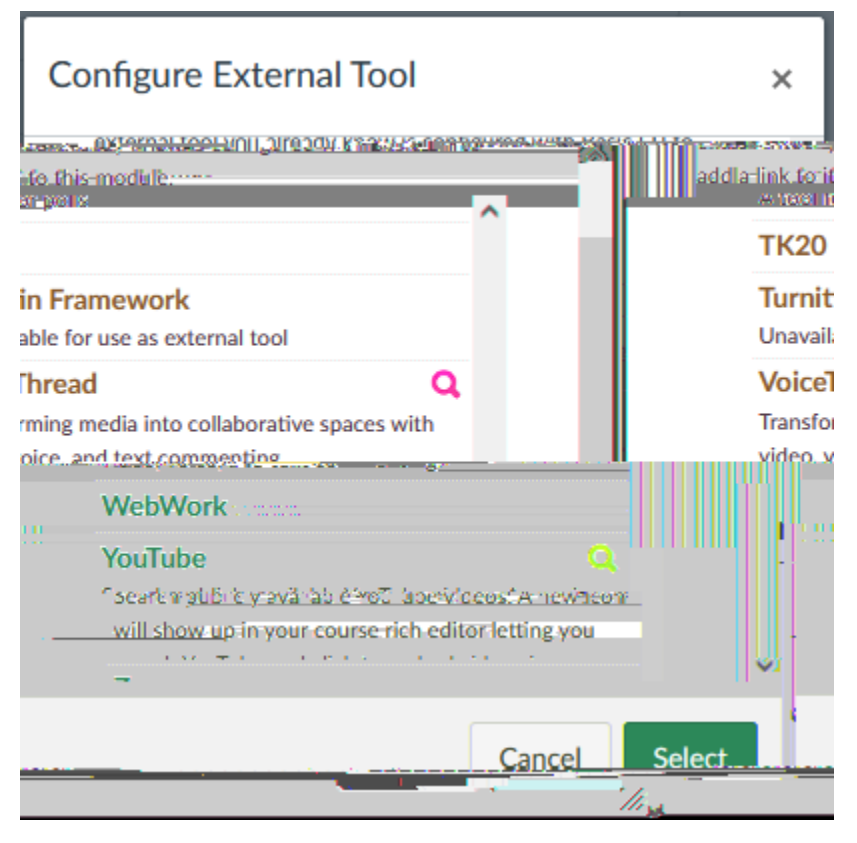

5. You will typically want to use Assignment Builder so click on that option

| Link Resource from External Tool  | ×                   |
|-----------------------------------|---------------------|
|                                   |                     |
|                                   | ^                   |
| comment on / watch a VoiceThread. | <u>idepts to ri</u> |
|                                   | a i se faces        |
|                                   |                     |

6. Pick the kind of assignment you wish from the list. "Create" is the most typical (students must create their own voicethread) then click Continue

| ြို့ Open in full-size tab | cern<br>Vt | Assianment Builder.                                                                                       |
|----------------------------|------------|----------------------------------------------------------------------------------------------------|
|                            | •          | Create<br>Students are required to make a MoiceThread using a<br>video, image, document, or presentation. |
|                            |            |                                                                                                    |

- 7. For "Create," select the parameters (there are many default ones are a good place to start) and click Continue
- 8. Set the various assignment settings if you wish. These do not migrate back to Canvas. I recommend using the same assignment name in both Canvas and VoiceThread for convenience.
- 9. You will be back on the screen seen here. Click Select.

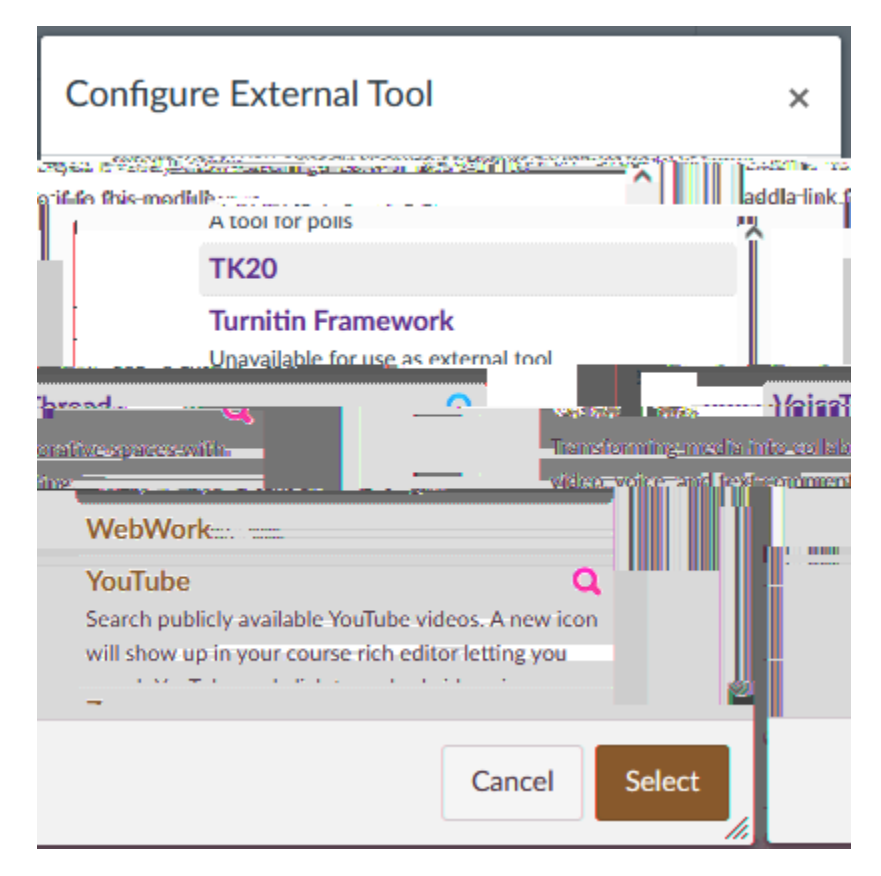

10. Finish setting up your assignment and click Save or Save & Publish. Your assignment will look something like this to you:

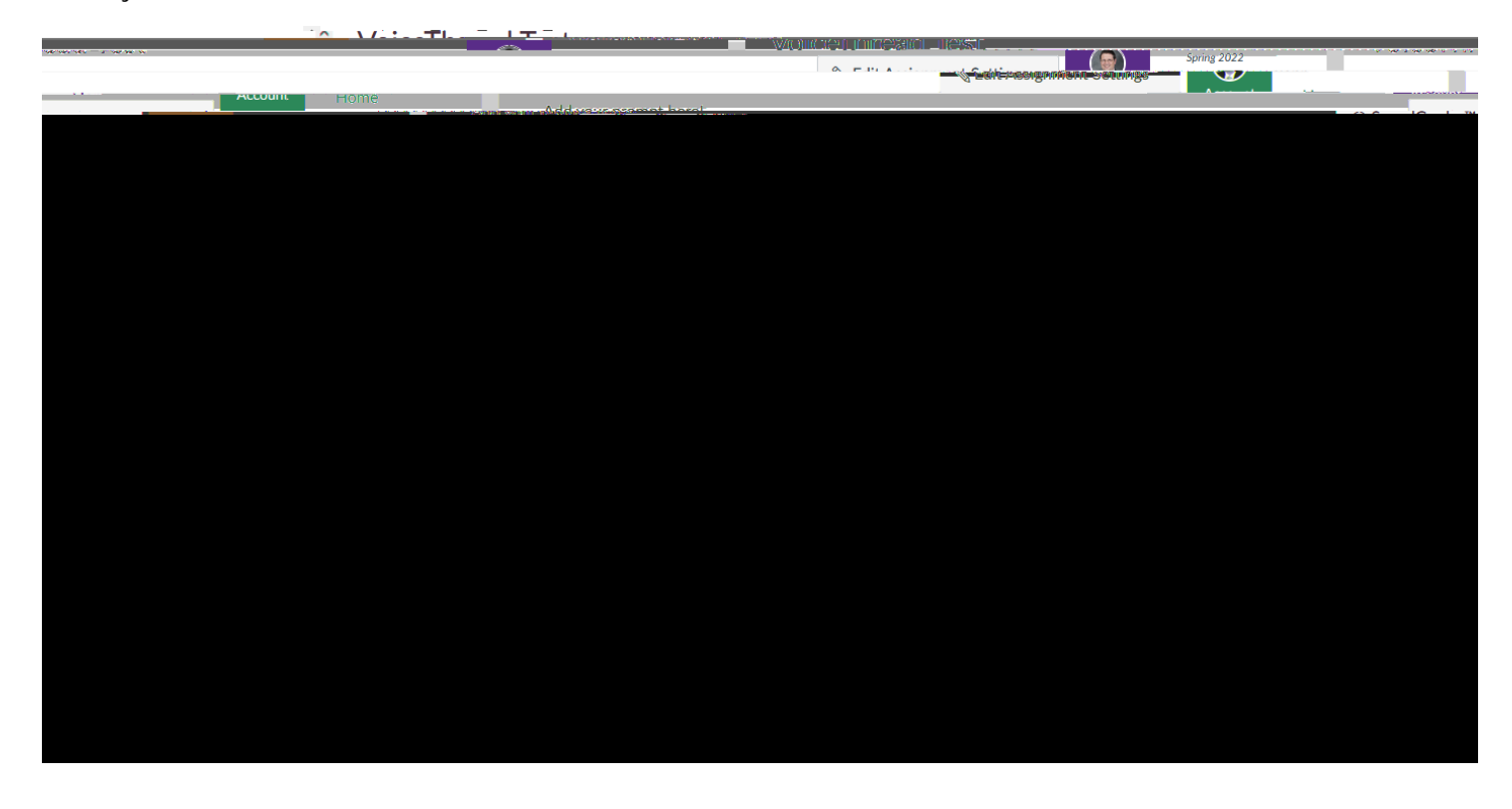